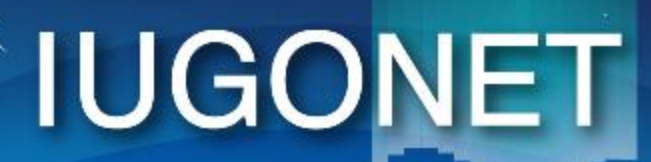

超高層大気長期変動の全球地上ネットワーク観測・研究 Inter-university Upper atmosphere Global Observation NETwork

Metadata DB for Upper Atmosphere

## 地磁気データ解析講習 in データ解析講習会 2012/Feb/24

#### 担当: 阿部(九大SERC)

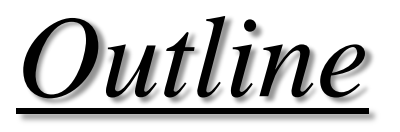

- 1. IUGONETで取り扱う地磁気・地磁気活動度データ
- 2. UDASによるIUGONET機関地磁気データプロット

# <u>Purpose</u>

- 実際のイベント解析を通してUDASの使い方に慣れる
- ・地磁気のラインプロットや、簡単なデータ解析が
   できるようになる
- 他のデータとの統合的な解析に抵抗なく進めるようになる

#### <u>IUGONETで取り扱っている地磁気・地磁気活動度データ</u>

▶ 下はIUGONET参加機関の所有する観測機器と範囲を示した図。 地磁気による超高層分野の研究には長い歴史がある。IUGONET においても複数の参加機関が地磁気観測をおこなっており、地上 全域をカバーしている。

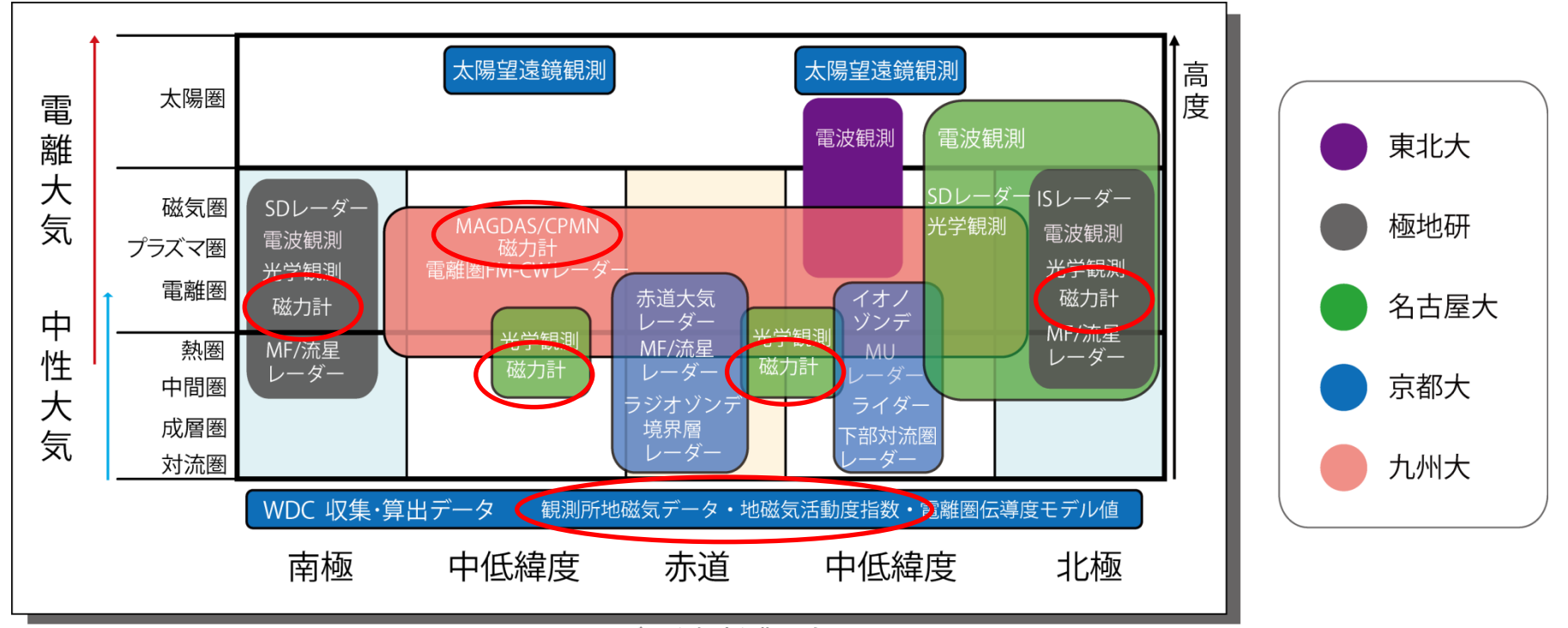

#### IUGONETで取り扱っている地磁気・地磁気活動度データ

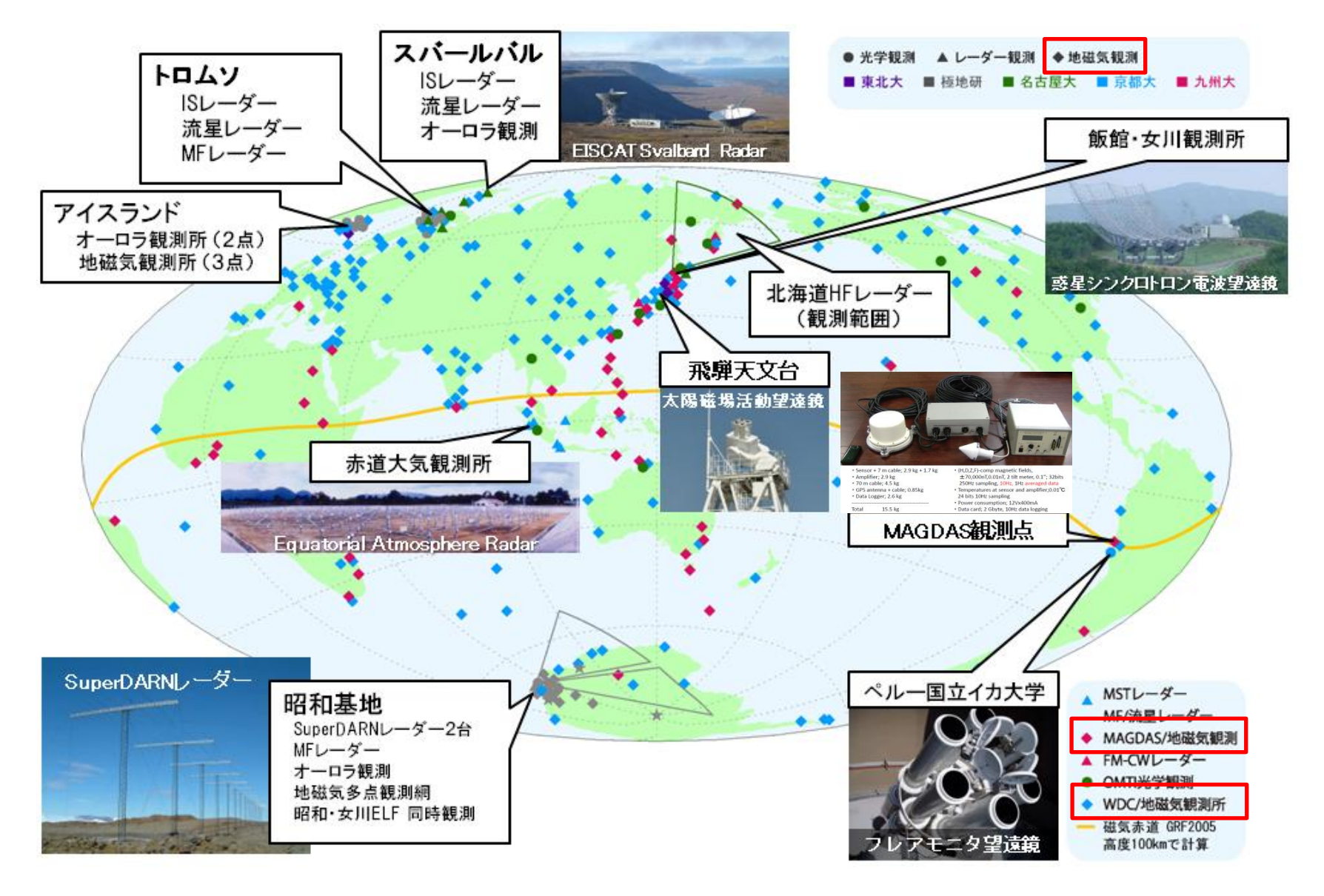

#### <u>IUGONETで取り扱っている地磁気・地磁気活動度データ</u>

- ▶ 現在UDASに組み込まれているIUGONET参加機関の地磁気デー タとload procedureは以下のとおり(制限のあるものもあり。詳細 は各load procedureやウェブサイトを参考)
- http://www.iugonet.org/software/loadprocedures.html

| 観測データ                                             | 提供機関  | ロードプロシージャ名                                  |
|---------------------------------------------------|-------|---------------------------------------------|
| AE, Dst, ASY/SYM指数、観測所<br>地磁気データWDC形式1時間<br>値・1分値 | 京大WDC | iug_load_gmag_wdc                           |
| 昭和基地、アイスランド地磁気                                    | 極地研   | erg_load_gmag_nipr<br>(iug_load_gmag_nipr)  |
| 210°地磁気観測網                                        | 名大、九大 | erg_load_mag_mm210<br>(iug_load_gmag_mm210) |
| MAGDAS地磁気                                         | 九大    | iug_load_mag_serc                           |

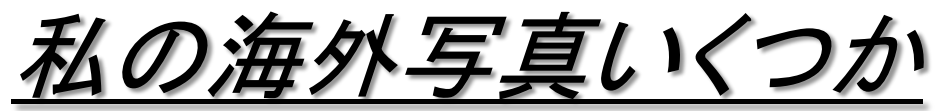

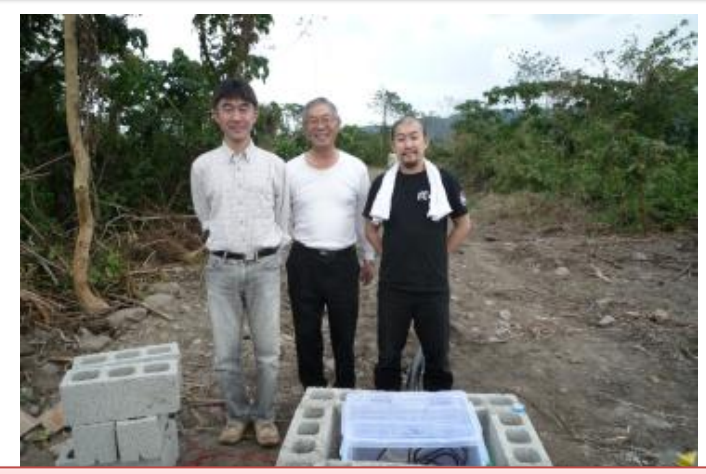

台湾で現地協力者+センサーハットと

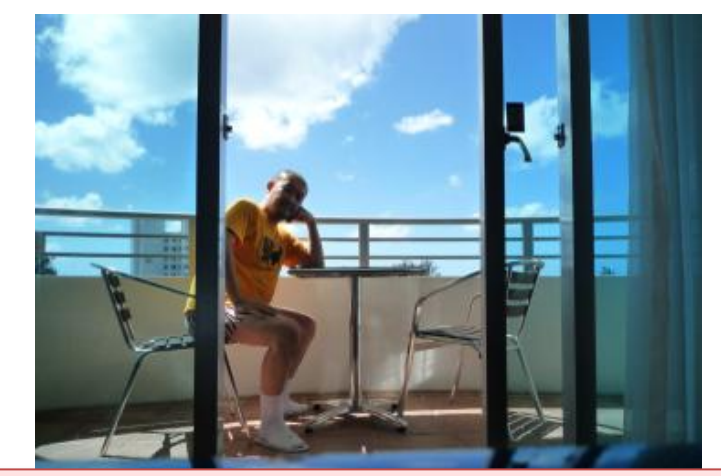

#### サイパン島のホテルで優雅にたたずむ

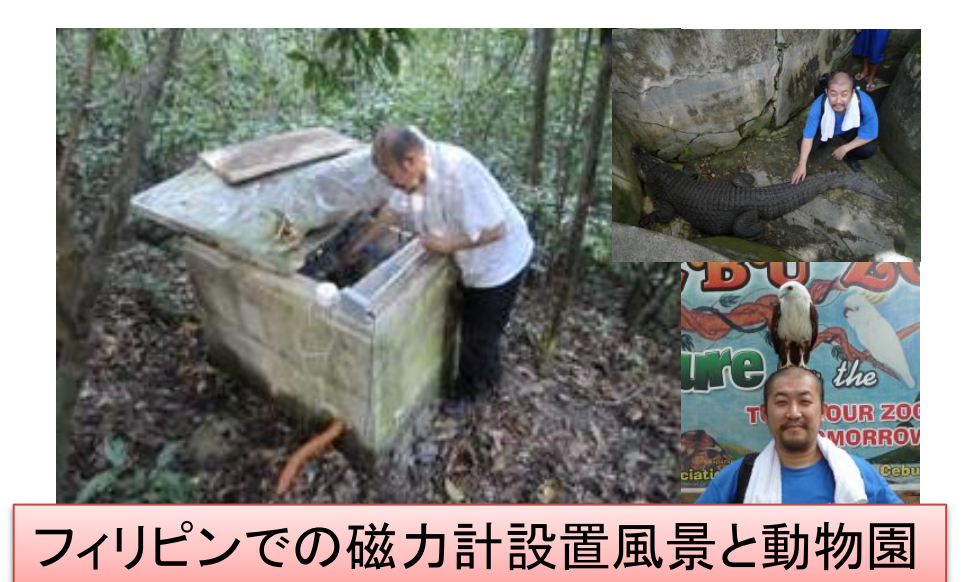

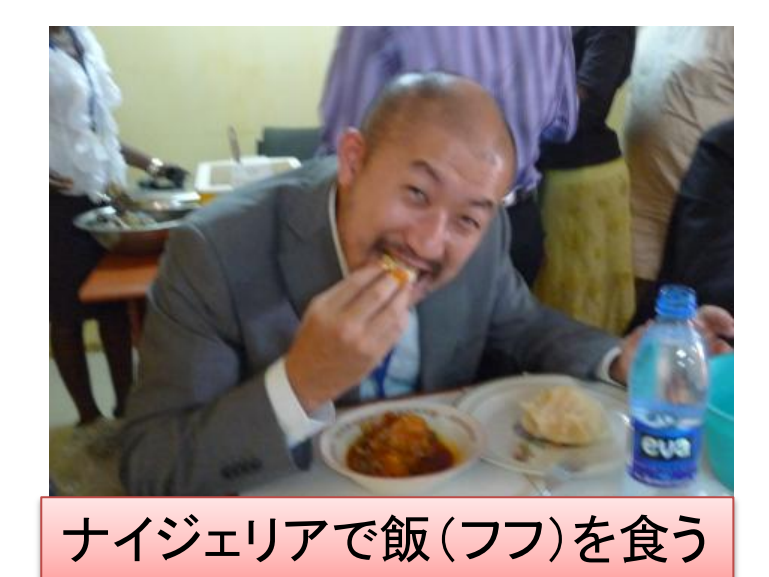

## <u>UDAS/こよるIUGONET機関地磁気データプロット</u>

▶UDAS使用のおおまかな流れ ➤UDASを初期化する ▶解析する時間幅を入力する ➢ load procedureでデータを読む ▶tplot変数を確認する ≻そのままプロットする ▶データや時間幅を処理してプロットする

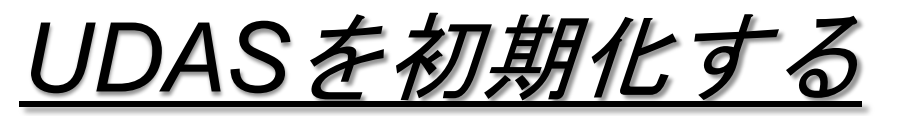

|   | <pre>PIDL<br/>REMOTE_DATA_DIR = 'http://themis.stp.isas.jaxa.jp/data/themis/'<br/>PROGRESS = 1<br/>USER_AGENT = 'FILE_RETRIEVE: IDL7.1.1 Win32/x86_64 (abeshu)'<br/>FILE_MODE = 438<br/>DIR_MODE = 511<br/>PRESERVE_MTIME = 1<br/>PROGOBJ = <nullobject><br/>MIN_AGE_LIMIT = 30<br/>NO_SERVER = 0<br/>NO_SERVER = 0<br/>NO_UPDATE = 0<br/>NO_UPDATE = 0<br/>IGNORE_FILESIZE = 0<br/>IGNORE_FILESIZE = 0<br/>USE_WGET = 0<br/>NOWALT = 0<br/>VERBOSE = 2<br/>% Compiled module: TIME_DOUBLE.<br/>% Compiled module: TIME_STRUCT.<br/>% Compiled module: TIME_STRUCT.<br/>% Compiled module: TIRACE.<br/>IME_INIT(192):<br/>THEMIS countdown:1533 Days, 17 Hours, 07 Minutes, 18 Seconds since launch<br/>THEMIS&gt;</nullobject></pre> |  |
|---|----------------------------------------------------------------------------------------------------|--|
| < | ▲ >□マンドライン X THEMIS> <sup>3</sup>                                                                                                    |  |

- UDAS使用前にパッケージを ダウンロードし、パスを通して おく。
- IDLを立ち上げた後、

#### IDL>**thm\_init**

- を入力しUDASの初期化完了
- プロンプトが "THEMIS>"に変わっていることを確認

## <u>解析する時間幅を入力する</u>

解析時間幅は、以下の書式で入力

THEMIS>timespan,'yyyy-mm-dd/hh:mm:ss'[,n,/<option>]

例1)2012年1月23日から1日分を指定

THEMIS **timespan**, **2012-01-23** 

←(,/1,/dayを続けても可)

例2)2011年1月22日から10日間を指定 THEMIS>timespan,'2012-01-22',10,/day

#### 以下、例2の時間幅で講習を進めていく

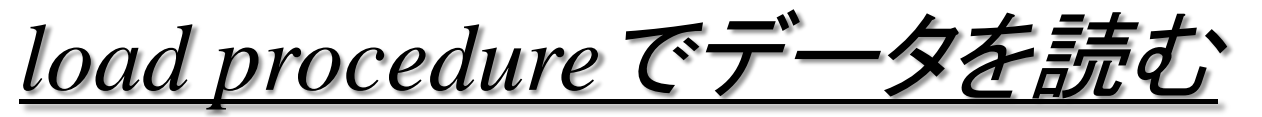

 データの読み込みは、各機関提供のload procedure を使う(詳細は各load procedureの中や、crib sheetを 読むこと)

- 以上の4操作だけで
  - 極地研の昭和観測点
  - MAGDASの芦別観測点
  - 210MMのコトタバン観測点
  - 京大WDCのDst指数(リアルタイム値)
- のデータを読み込み、極域から赤道に至る

磁場変動と地磁気インデックスを見る準備ができる

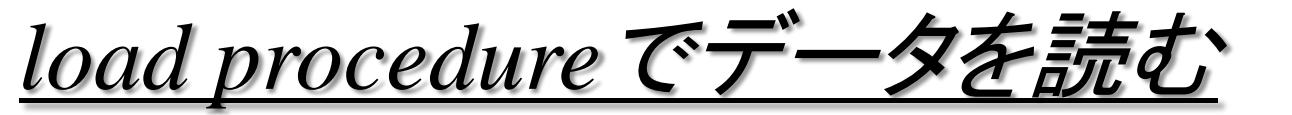

- 0 X

#### 🧶 IDL

#### Rules of the Road for MAGDAS/CPMN Data Use:

Scientists who want to engage in collaboration with SERC should contact the project leader of MAGDAS/CPMN observations, Prof. Dr. K. Yumoto, Kyushu Univ., who will organize such collaborations.

There is a possibility that the PI of MAGDAS will arrange offers so that there is less overlapping of themes between MAGDAS research groups

Before you use MAGDAS/CPMN data for your papers, you must agree to the following points;

- Before you submit your paper, you must contact the PI (Prof. K. Yumoto: yumoto@serc.kyushu-u.ac.jp) and discuss authorship.
- 2. When you submit your paper after doing the above item 1, you must mention the source of the data in the acknowledgment section of your paper.
- 3. In general, you must use the following references:
- Yumoto, K., and the 210MM Magnetic Observation Group, The STEP 210 magnetic meridian network project, J. Geomag. Geoelectr., 48, 1297-1310., 1996.
- Yumoto, K. and the CPMN Group, Characteristics of Pi 2 magnetic pulsations observed at the CPMN stations: A review of the STEP results, Earth Planets Space, 53, 981-992, 2001.
- Yumoto K. and the MAGDAS Group, MAGDAS project and its application for space weather, Solar Influence on the Heliosphere and Earth's Environment: Recent Progress and Prospects, Edited by N. Gopalswamy and A. Bhattacharyya, ISBN-81-87099-40-2, pp. 309-405, 2006.
- Yumoto K. and the MAGDAS Group, Space weather activities at SERC for IHY: MAGDAS, Bull. Astr. Soc. India, 35, pp. 511-522, 2007.
- In all circumstances, if anything is published you must send a hardcopy to the following address:

Prof. Dr. Kiyohumi Yumoto PI of MAGDAS/CPMN Project Director of Space Environment Research Center, Kyushu University 53 データを読み込んだ 際、各機関のrules of the roadがIDLウィ ンドウに表示される。 内容を必ず確認して おくこと!

←データ利用者として 必ず守るべきルール や謝辞の方法などが 記載されています!

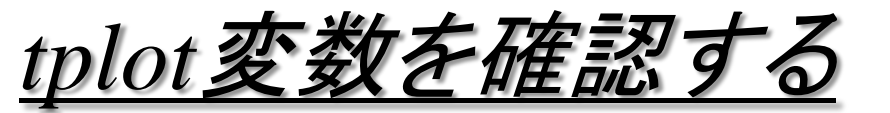

THEMIS > tplot\_names

今回の例では。。。

THEMIS> tplot\_names
% Compiled module: TPLOT\_NAMES.
1 nipr\_mag\_syo\_1sec
2 mm210\_mag\_ktb\_1min\_hdz
3 mm210\_mag\_ktb\_1h\_hdz
4 magdas\_mag\_asb
5 kyoto\_dst

各tplot変数の詳細を知るには

THEMIS **tplot\_names, tplot变数名or 番号,/verbose** 

THEMIS **tplot\_names**, **'magdas\_mag\_asb'**, **/verbose** 

そのままプロットする

THEMIS>tplot,['tplot変数名',またはtplot変数番号 ...]

# window, 0, xsize=600, ysize=700 tplot,['nipr\_mag\_syo\_1sec','mm210\_mag\_ktb\_1min\_hdz','magda s\_mag\_asb','kyoto\_dst']

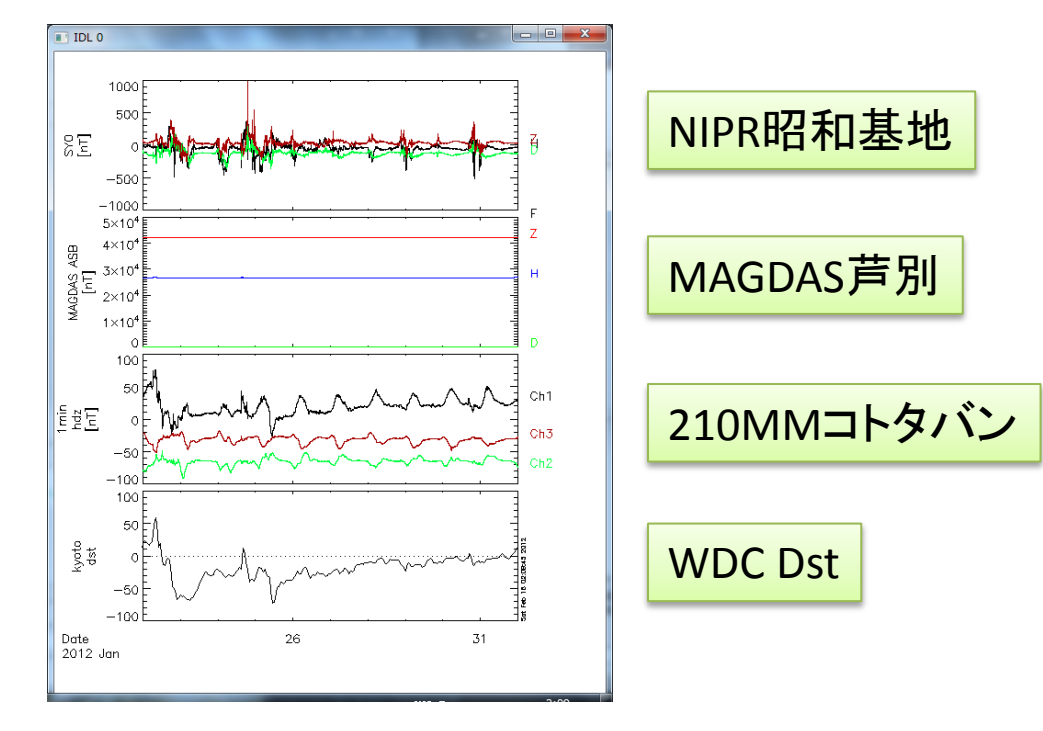

;芦別地磁気を各成分に分解 ;H成分から平均値を差し引く split\_vec,'magdas\_mag\_asb' tsub\_average, 'magdas\_mag\_asb\_0' ;コトタバン地磁気を各成分に分解 split\_vec,'mm210\_mag\_ktb\_1min\_hdz' ;昭和地磁気を各成分に分解 ;H成分を1分平均値化 split\_vec,'nipr\_mag\_syo\_1sec' avg\_data,'nipr\_mag\_syo\_1sec\_x',60

;各観測点のH成分とDst指数をプロット tplot,['nipr\_mag\_syo\_1sec\_x\_avg','magdas\_mag\_as b\_0-d','mm210\_mag\_ktb\_1min\_hdz\_x','kyoto\_dst'] 時間軸を変更 tlimit, '2012-01-22/00:00','2012-01-24/00:00' 簡単な処理で、 見たい部分だけを はっきりと表示できる

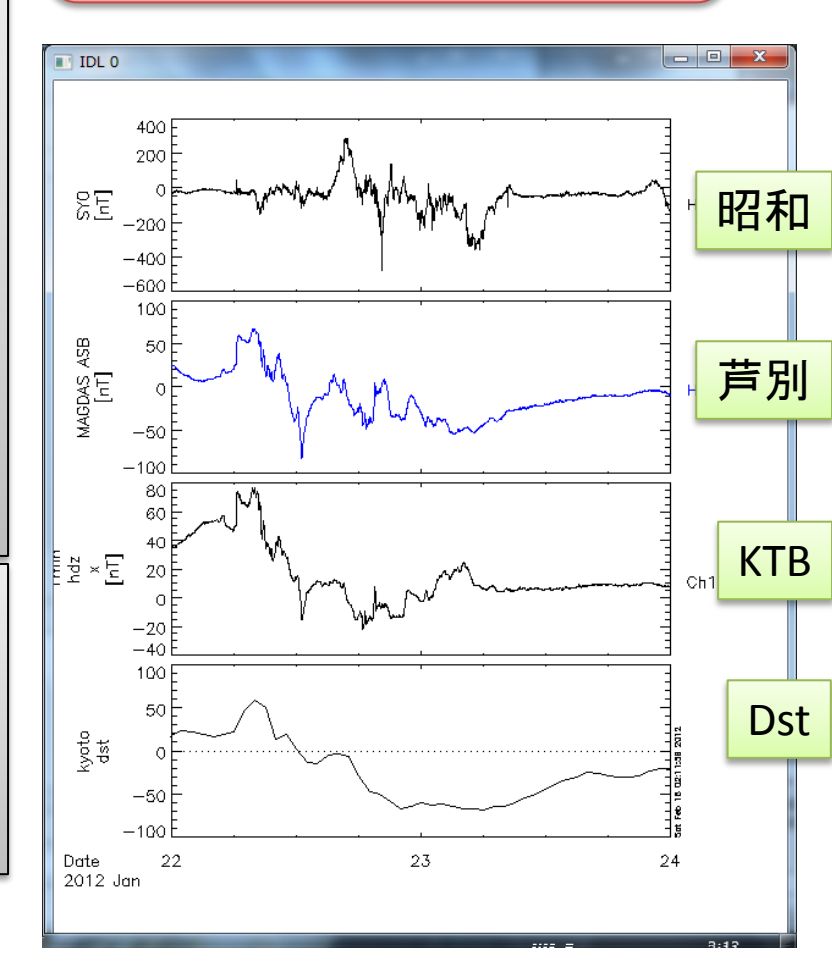

;正規表現によるtplot。 ;芦別地磁気各成分(絶対値)プロット tplot,'magdas\_mag\_asb\_?'

> 変数の指定に 正規表現が可能

;芦別地磁気各成分(平均値を引いたもの) ;を作成

tsub\_average, 'magdas\_mag\_asb\_1' tsub\_average, 'magdas\_mag\_asb\_2' tsub\_average, 'magdas\_mag\_asb\_3' ;y軸の幅を-50~50に変更後プロット ylim, 'magdas\_mag\_asb\_?-d', -50, 50 tplot,'magdas\_mag\_asb\_?-d'

;時間微分は deriv\_data deriv\_data, 'magdas\_mag\_asb\_1' deriv\_data, 'magdas\_mag\_asb\_2' deriv\_data, 'magdas\_mag\_asb\_3' tplot, 'magdas\_mag\_asb\_?\_ddt'

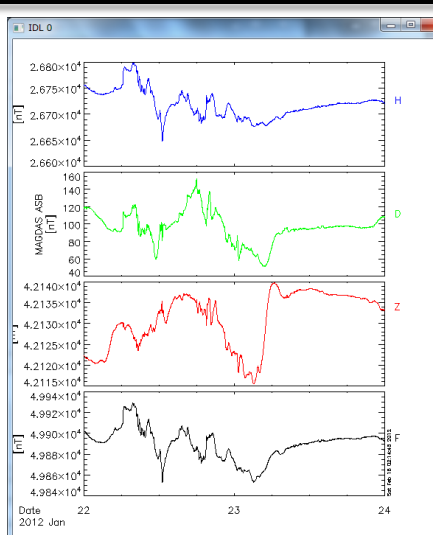

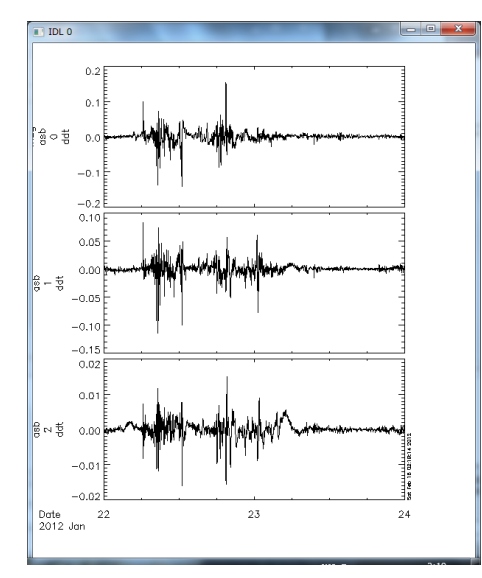

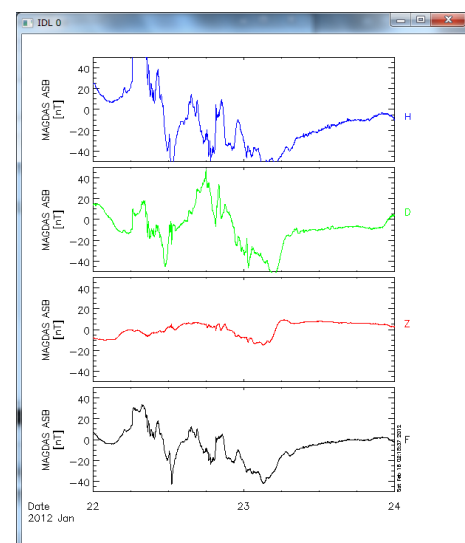

かるので、必要なデータを切り出す newname = 'nipr mag syo 1sec x' + ' clip' t1=time double('2012-01-22/00:00') t2=time double('2012-01-22/12:00') trange\_clip, 'nipr\_mag\_syo\_1sec\_x', t1, t2, newname=newname :昭和地磁気H成分をウェーブレット解析 wav\_data,'nipr\_mag\_syo\_1sec\_x\_clip',/k ol ,maxpoints=241\*3600\*2 ;カラープロットの幅指定 zlim,'\*pow', .0001,.1,1 :昭和地磁気H成分と :ウェーブレット結果の表示 tplot, ['nipr\_mag\_syo\_1sec\_x\_clip', 'nipr\_mag\_syo\_1sec\_x\_clip\_wv\_pow', 'kyoto dst'] ;時間軸を拡大 tlimit, '2012-01-22/00:00','2012-01-22/12:00' データ解析講習会@STEL

;大量データのウェーブレットは時間がか

#### 生プロットだけではなく データ解析後の表示もできる ウェーブレット解析をしてみる

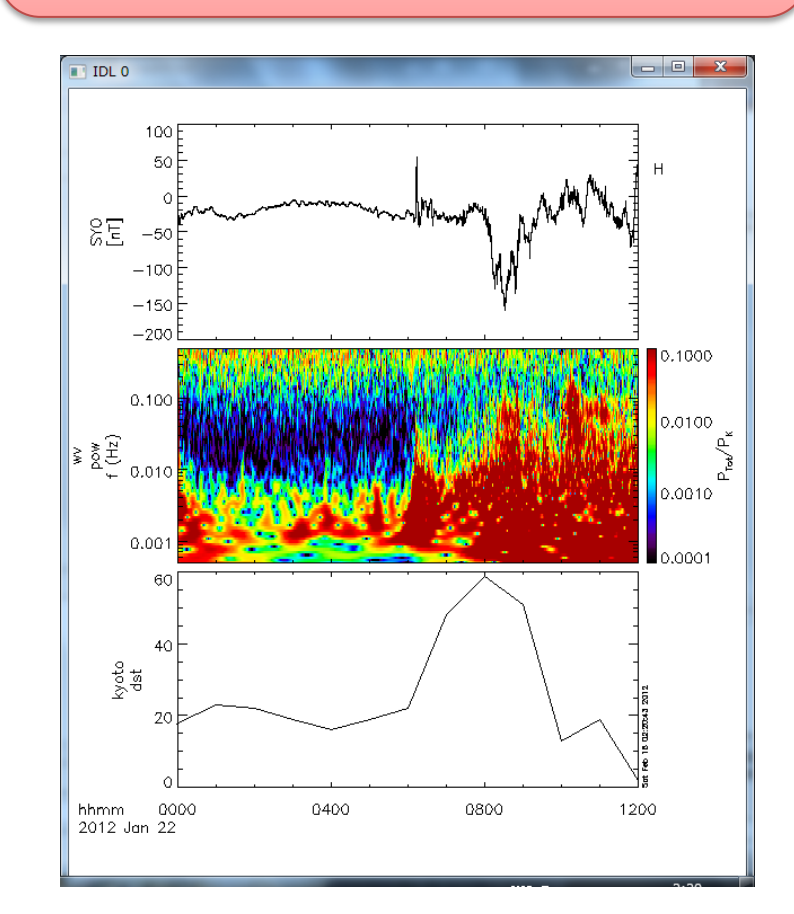

;昭和地磁気H成分にPi2帯(40s-150s)で バンドパスフィルタ ;tplot変数から値を取り出す get\_data, 'nipr\_mag\_syo\_1sec\_x\_clip', data=x ;thm lsp filterを逐次実行 flow = 1d/150fhigh =1d/40dt=1 db=120.0 nyquist = 0.5d/dt fhigh = double(fhigh/nyquist) < 1.d</pre> flow = double( flow/nyquist) > 0.d fmin = min([flow, fhigh]) npts = long(!pi/fmin) > 1 npts = npts < n elements(x.y);デジタルフィルタの定義 cofs = digital\_filter(flow,fhigh,db,npts, /double)

TDASのプロシージャにない処理でも tplot変数から値を取り出して計算できる。 ここではサンプルとしてバンドパスフィルタ を手動でかけてみる

;畳み込みとtplot変数再格納 x.y = convol(x.y,cofs,/edge\_t,/nan) store\_data, 'nipr\_mag\_syo\_1sec\_x\_clip\_filt', data=x

;SYOのH成分とバンドパスとウェーブレット表示 ylim, 'nipr\_mag\_syo\_1sec\_x\_clip\_filt', -10, 10 tplot,['nipr\_mag\_syo\_1sec\_x\_clip','nipr\_mag\_sy o\_1sec\_x\_clip\_filt', 'nipr\_mag\_syo\_1sec\_x\_clip\_ wv\_pow']

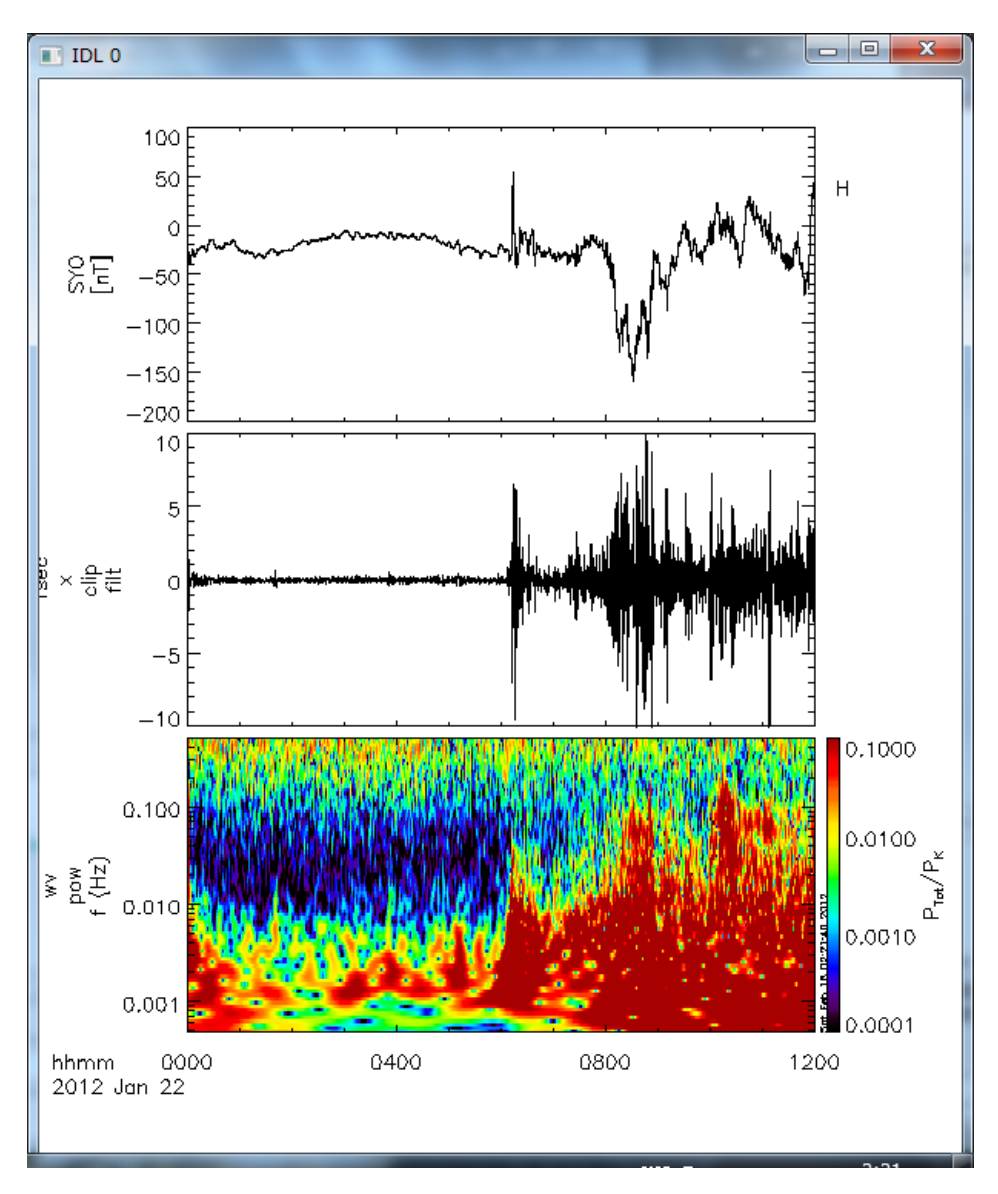

#### データ解析講習会@STEL

;フーリエ変換によるパワースペクトル表示 newname2 = 'nipr\_mag\_syo\_1sec\_x\_clip' + '\_psd' tdpwrspc, 'nipr\_mag\_syo\_1sec\_x\_clip', newname=newname2, nboxpoint=512 tplot,['nipr\_mag\_syo\_1sec\_x\_clip','nipr\_mag\_syo\_1sec\_x\_clip\_filt', 'nipr\_mag\_syo\_1sec\_x\_clip\_wv\_pow','nipr\_mag\_syo\_1sec\_x\_clip\_psd']

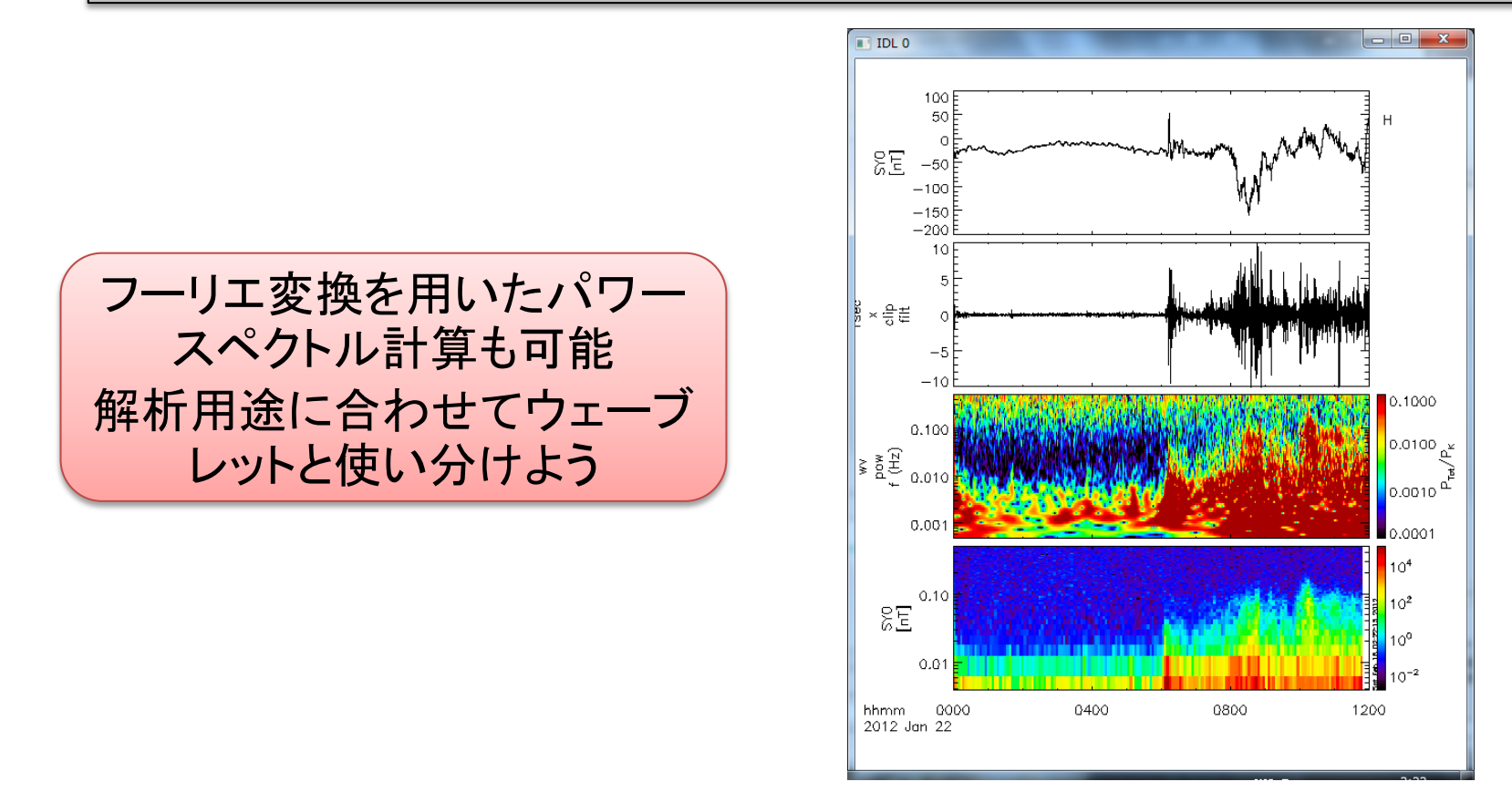